## **Payroll Costing Allocation (Ad Hoc)**

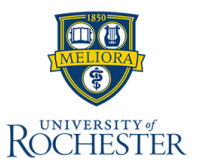

This QRC instructs users on the **Assign Costing Allocation** used in Payroll as a stand-alone process.

## **Payroll Costing Allocation (Ad Hoc)**

- 1. Search for and select the **Assign Costing Allocation** task.
- 2. Select the Worker.
- 3. Select the **Position**. This field may auto-populate.
- 4. Select OK.
- 5. On the Costing Allocation Page:
  - A. If no Costing Allocation currently exists, the **Start Date** will default to today's date. Select the field to make changes, if needed.
  - B. If there are already existing Costing Allocations, add an End Date to the existing costing allocation and click the Copy Costing Allocation checkbox or the Add button to create a new costing allocation. The Start Date on this new allocation should be the day after the newly provided End Date.
- 6. Revise or enter the appropriate Additional Worktags.

*Note*: While users may complete fields on the costing allocation details table in any order they choose, completing the Additional Worktag (FAO) field first will populate the remaining fields.

- 7. The **Fund** and **Cost Center** should auto-populate from the Additional Worktag (FAO) selected.
- 8. Add the Costing Company
- 9. If multiple costing allocations need to be assigned, select the **Add** button and repeat steps 5B through 8.
- 10. Select Submit.

**Next Steps:** This process will go to the Department & Divisional finance approver roles. Check your **My Tasks** list for additional steps that may be required after submitting this process.

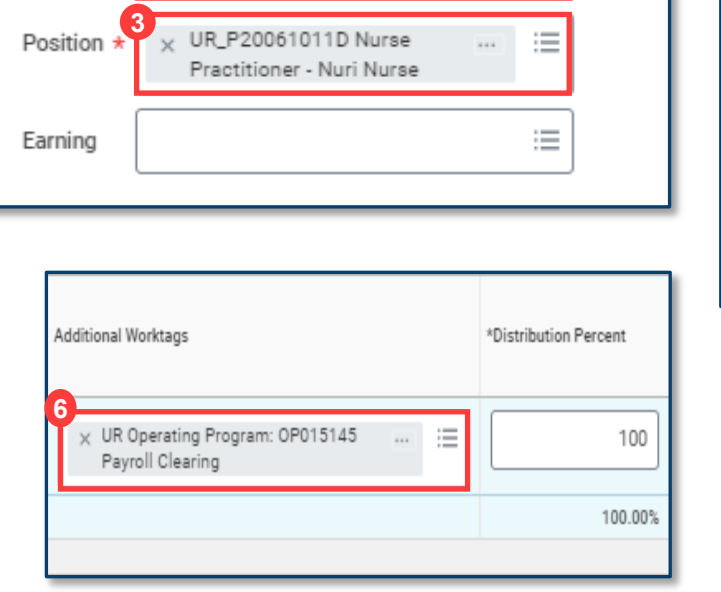

Worker Costing

× Nuri Nurse ····

Worker

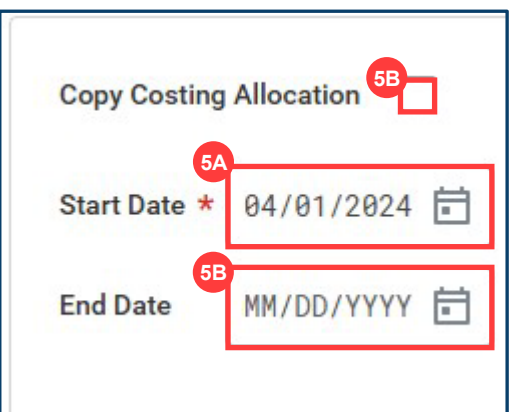

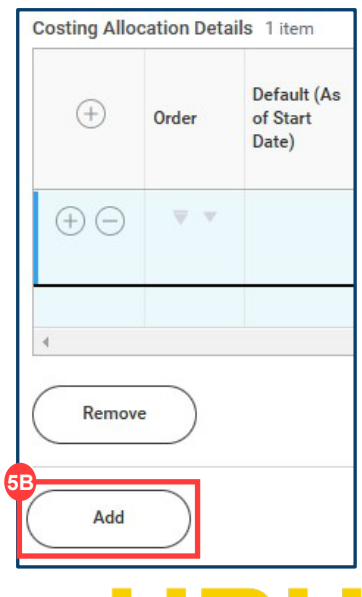

## **myURHR**